## ■ IDが重複している可能性がございます

マイページで「WAON POINTがなくなってしまった」「過去の注文履歴が見えなくなった」 といった事象があるお客さまは、「イオンスタイルオンライン会員ID」が重複している可能性がございます。

「iAEON ID」への切替えを「iAEON ID」でログインしてお手続きしてしまったり、 過去に「イオンスタイルオンライン会員ID」をご利用いただいたお客さまが、切替えのお手続きをせずに 「iAEON IDでログイン」して登録してしまったことで、 **"今まで利用"**と**"新たに登録"**の2つの「イオンスタイルオンライン会員ID」を持ってしまう 「重複ID」の状態となっております。

この状態ですと、問題の解消ができませんので、大変お手数ではございますが、 下記手順に沿って、重複IDの解消と、正しい切替えのお手続きをお願いいたします。

【重複IDのケースと、正しい切替えのイメージ】

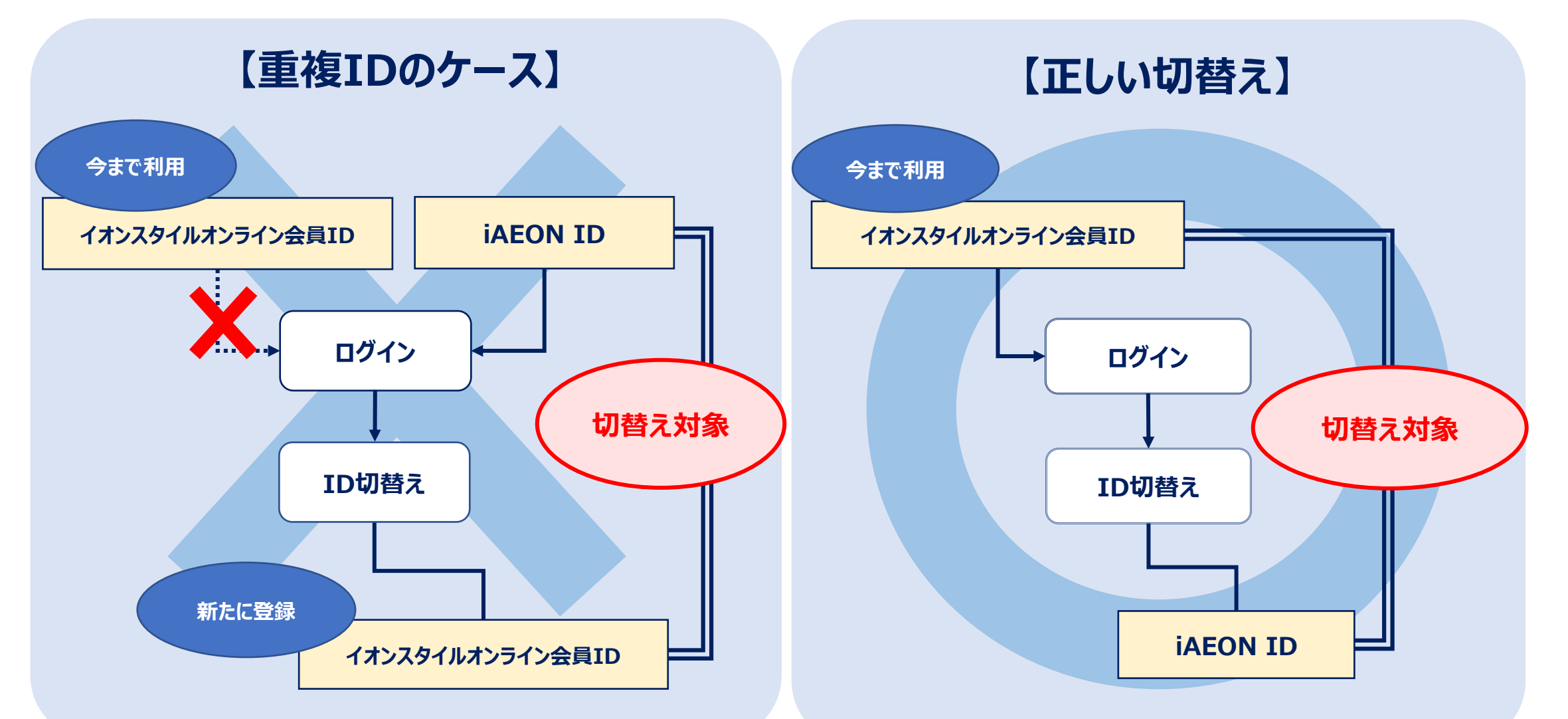

## ■重複IDの解消方法

"新たに登録"された「イオンスタイルオンライン会員ID」を利用停止する  $(\mathbf{1})$ 

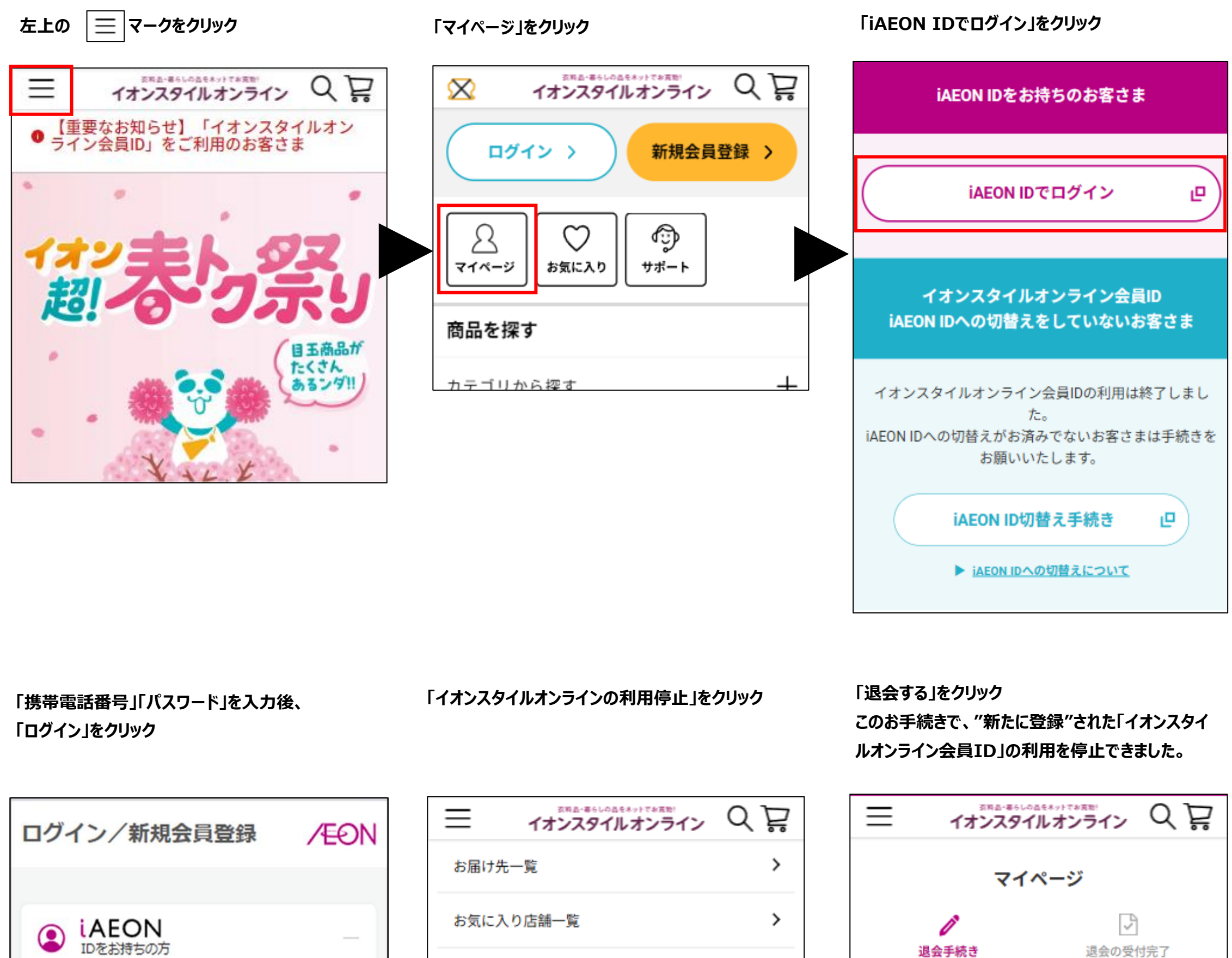

| iAEONのログインID | (携帯電話番号等 |
|--------------|----------|
| 00000000000  |          |

> 登録クレジットカード クーポンBOX >

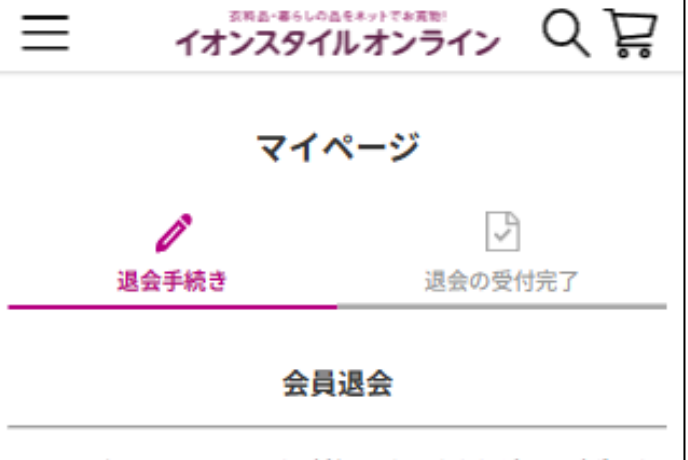

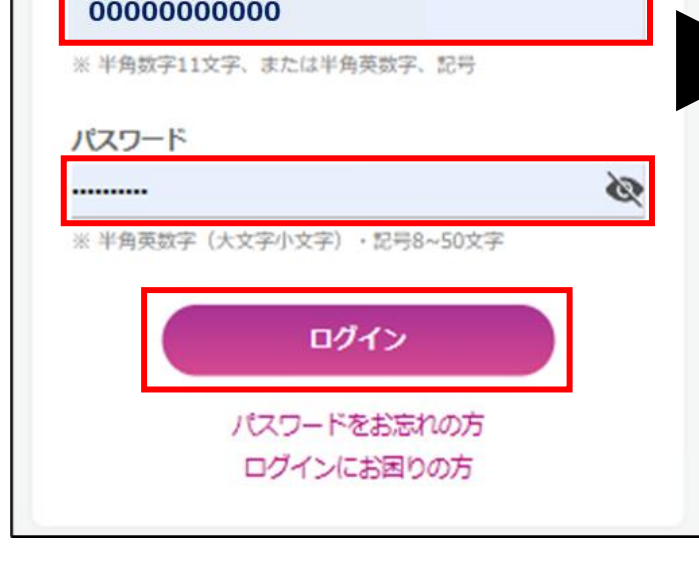

| オーナーズカード登録・変更     | > |
|-------------------|---|
| 注文方法の保存           | > |
| メールマガジン設定         | > |
| ログアウト             | > |
| イオンスタイルオンラインの利用停止 | > |
| iAEON会員退会         | > |
|                   |   |

イオンスタイルオンラインをご利用いただきありがとうございま した。

「退会する」ボタンを押すことで退会手続きが完了いたします。

ご退会後、再び本サービスを利用される場合は、改めて会員登録 をしていただく必要がございますのでご了承ください。

※退会すると会員情報が削除され、購入履歴などみることができ ません。また、復元のご依頼をいただいてもお受けできませんの でご注意ください。

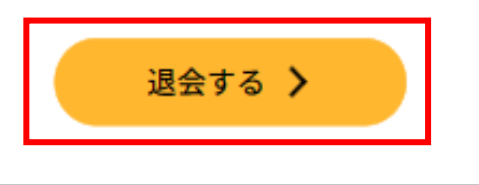

## ② "今まで利用"された「イオンスタイルオンライン会員ID」に、正しく切替えを行う

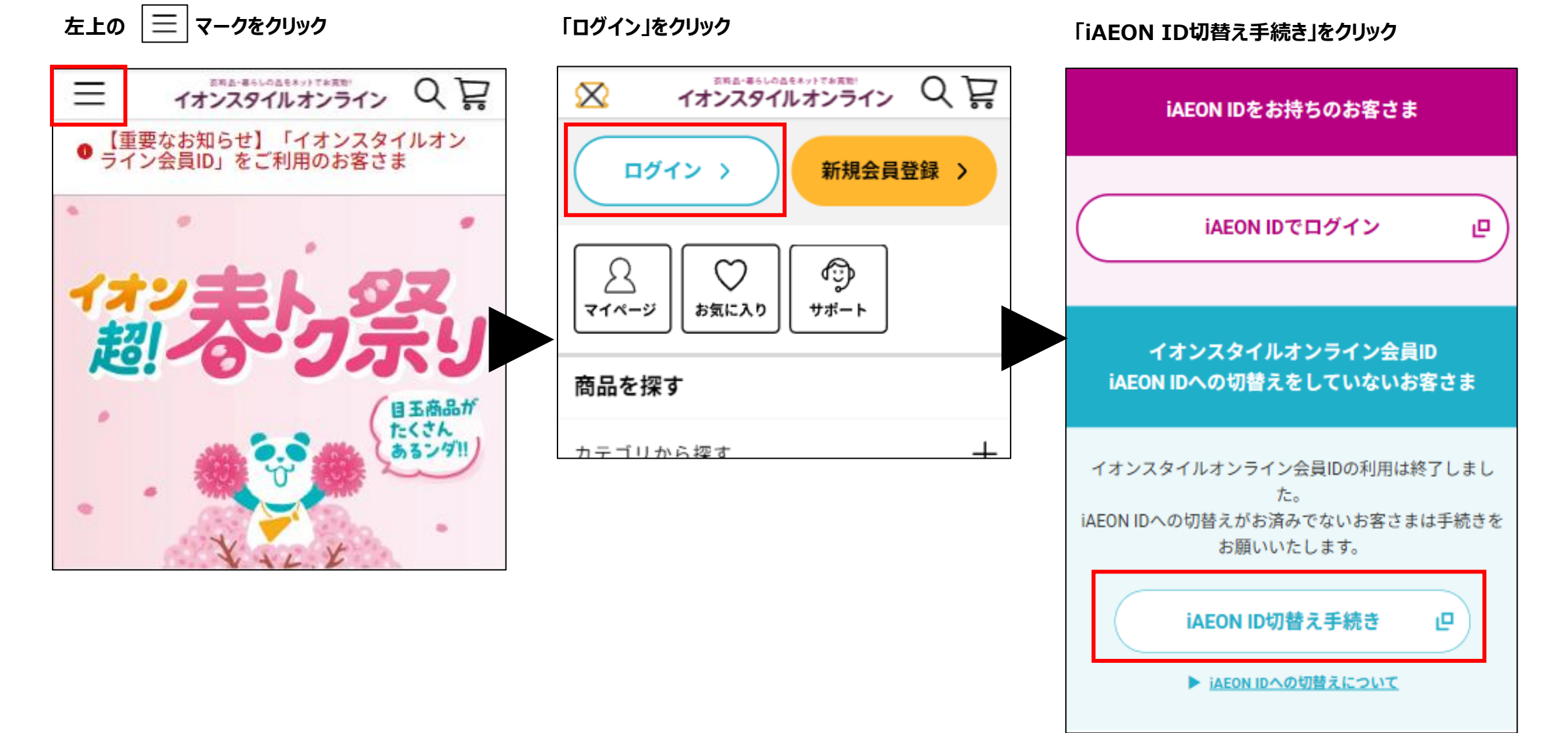

「メールアドレス」「パスワード」を入力後、 「イオンスタイルオンライン会員IDでログイン」をク リック

iAEON ID 切替え IAEON  $\bigcirc$ IDをお持ちの方 イオンスタイルオンライン会員IDでログインをしてくだ さい。 メールアドレス  $\bullet \bullet \bullet \bullet \bullet \bullet @ \bullet \bullet$ バスワード パスワード 「スワードを入力」

「iAEON IDのログインID」「パスワード」を入力し、 「ログイン」をクリック。その後は手順に沿って手続きを お願いいたします。

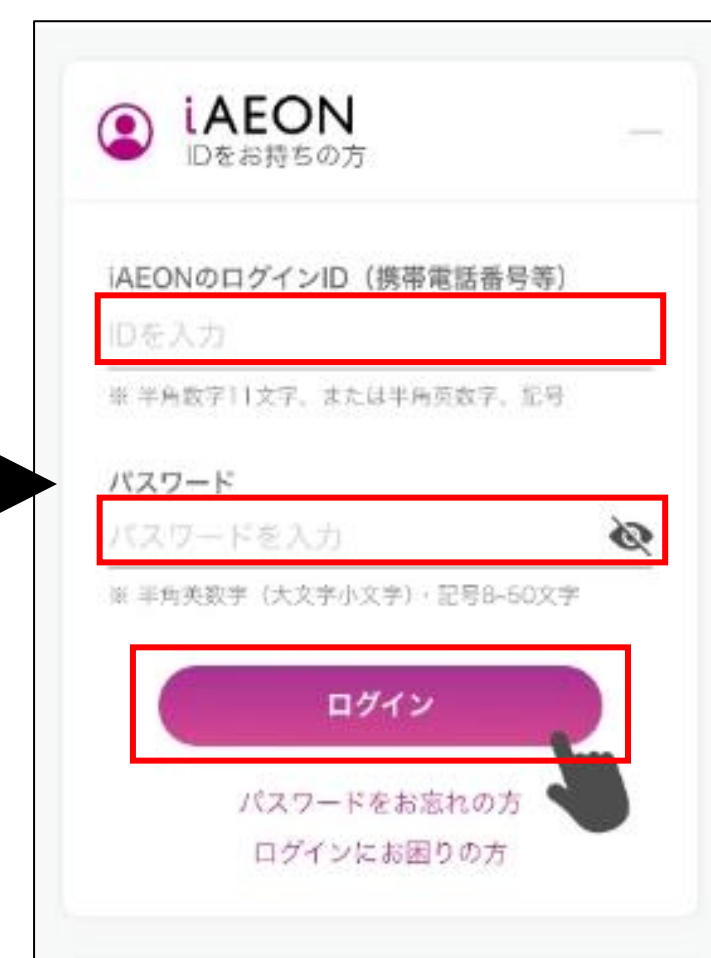

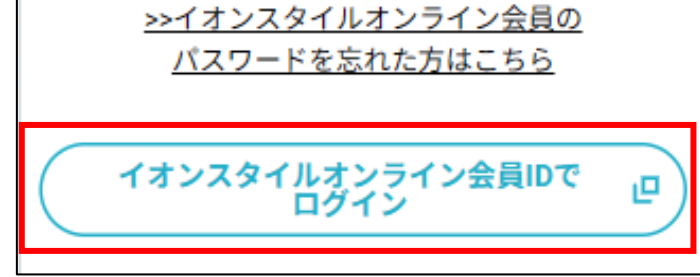

.....